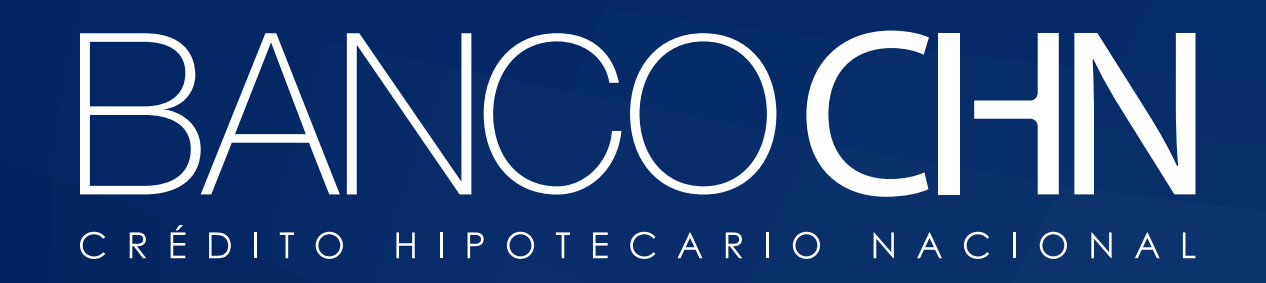

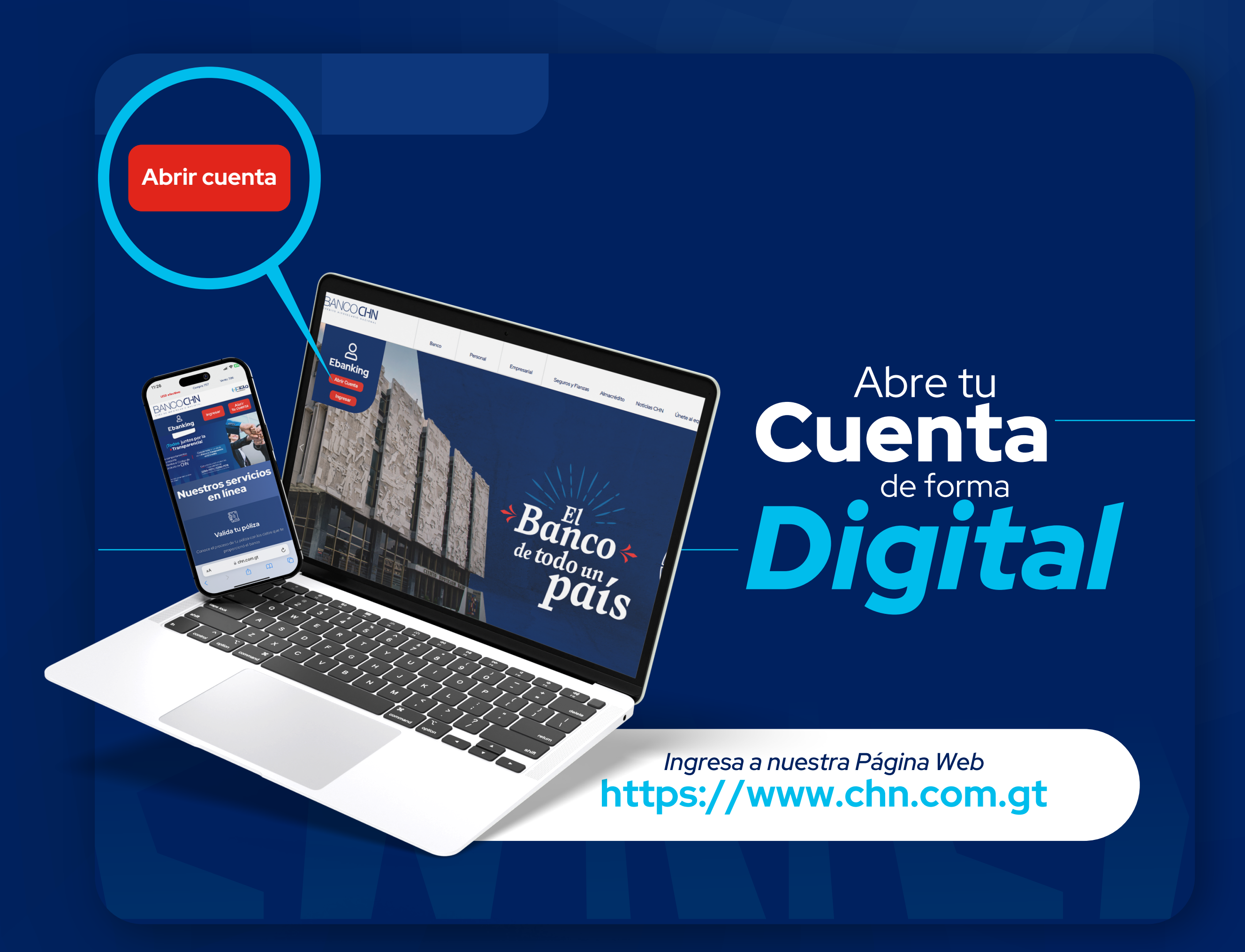

## Que necesitas para crear tu CUENTA de forma Digital

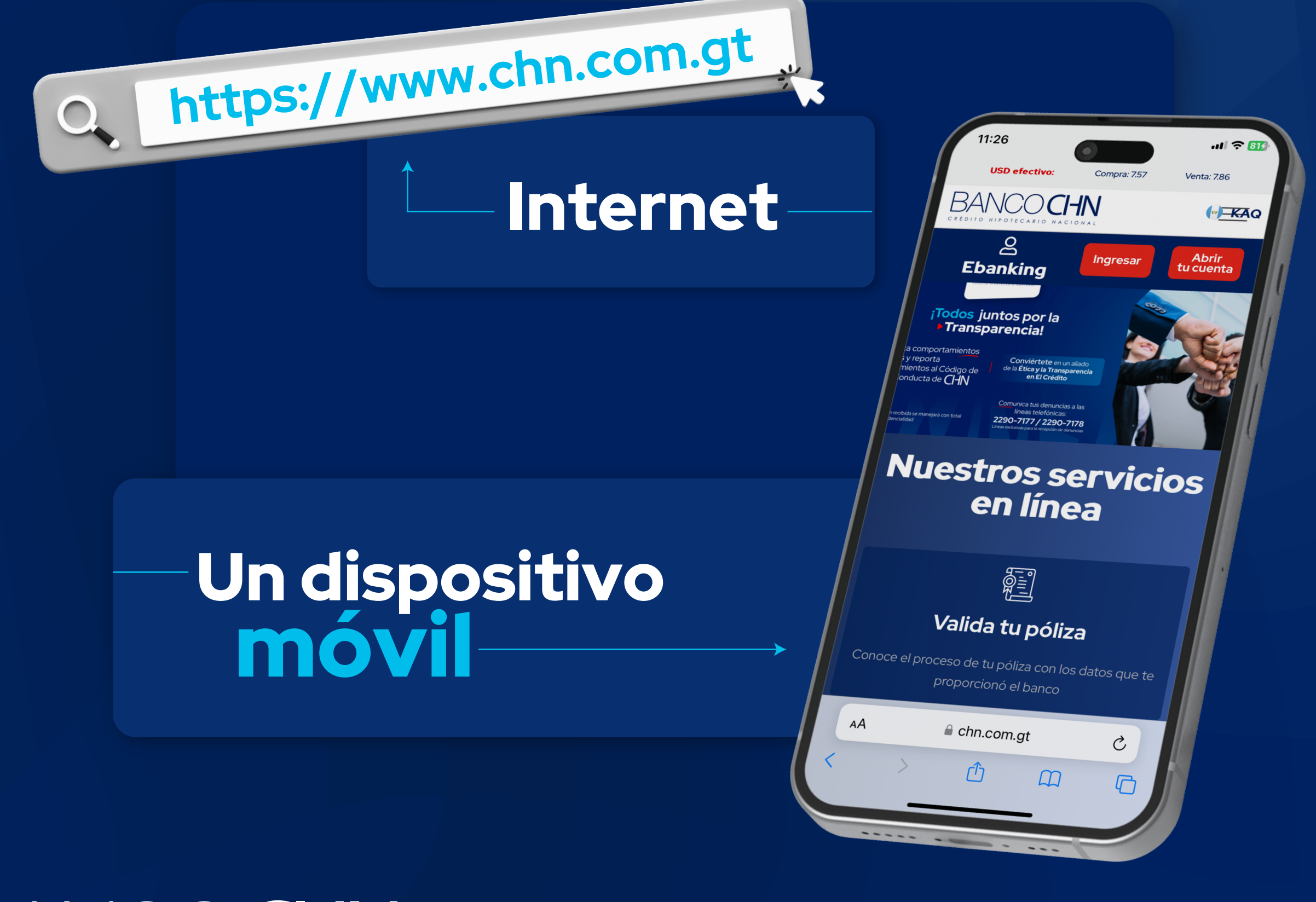

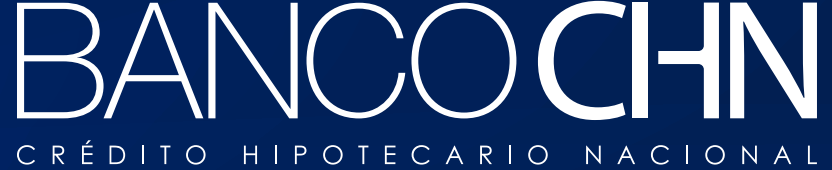

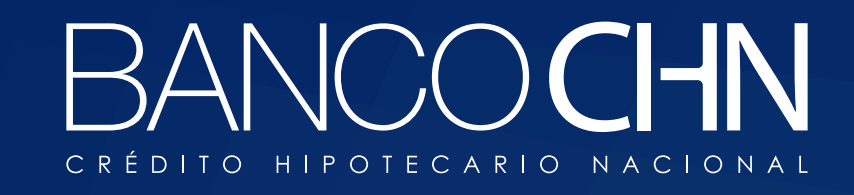

## Ingresa a nuestra página web del banco

y luego haz clic en el botón

Abrir Cuenta

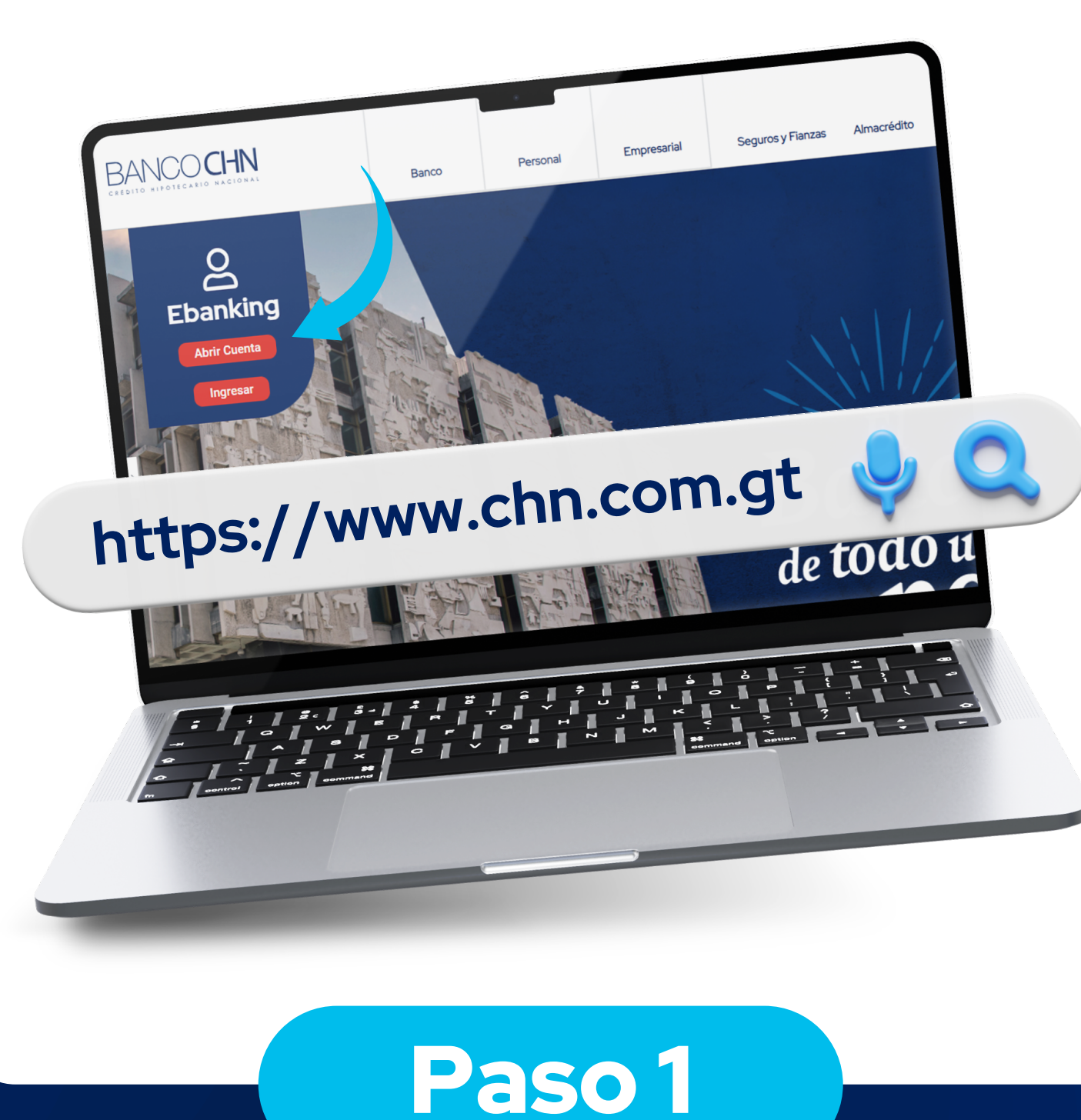

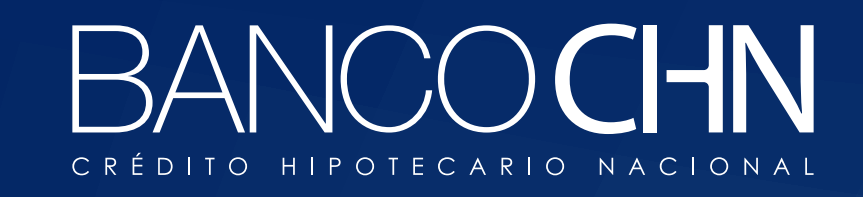

**Ingresa** tu Documento de Identificación Personal -DPIy luego haz clic en el botón **"REGISTRAR"** 

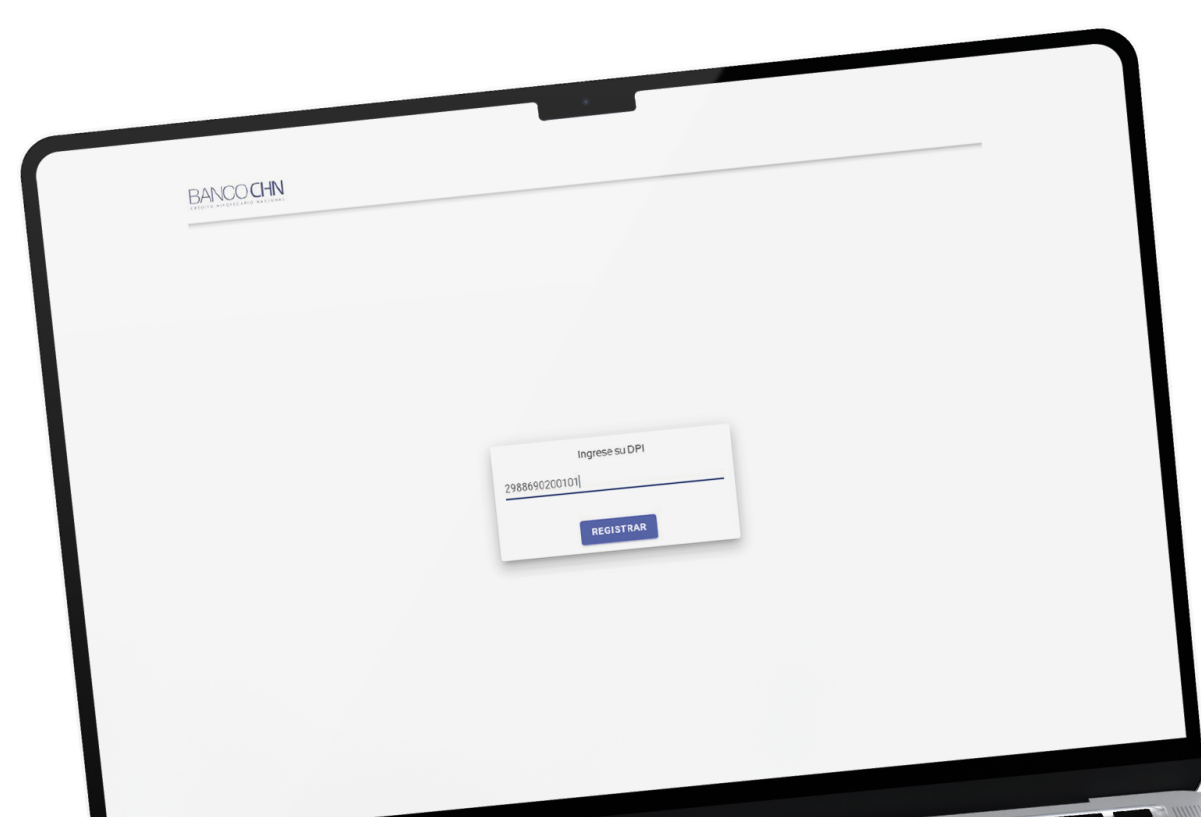

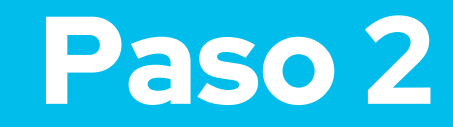

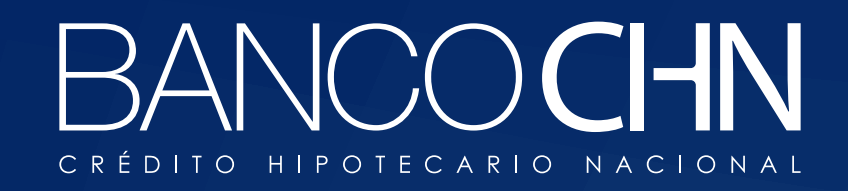

#### Ingresa tu información personal

Puedes agregar beneficiarios a la cuenta haciendo clic en el botón "AGREGAR BENEFICIARIOS +".

al finalizar presiona el botón de

SIGUIENTE

| Información personal    | Información Personal                               |                           | Cuenta<br>Topia menetar cuerza/LES ·                                                                                                    |     |
|-------------------------|----------------------------------------------------|---------------------------|----------------------------------------------------------------------------------------------------|-----|
| Relacion PEP            | Numery of On -                                     | Canadi                    |                                                                                                    |     |
| O toformación aconómica |                                                    | Samuelo Norther           | Tipo de cuentaria *                                                                                                    |     |
| O Creación de cuerta    | Praner Northre <sup>4</sup>                        |                           |                                                                                                    |     |
| -                       |                                                    |                           |                                                                                                    |     |
|                         | Quota Nambria                                      |                           | Beneficiarios                                                                                                    |     |
|                         |                                                    | Sea with Northells        | - ADREGAN BENEFICIANIOS +                                                                                                    |     |
|                         | Party April 1                                      | 1992                      |                                                                                                    |     |
|                         |                                                    | 1000 D 0                  |                                                                                                    |     |
|                         | FEMENING                                           | SOLTERO                   | Carga de recibo de servicio.                                                                                                    |     |
|                         |                                                    |                           |                                                                                                    |     |
|                         | Nacionaldad*                                       | 16/09/1997                |                                                                                                    |     |
|                         |                                                    |                           | The second second secon |     |
|                         | PRESTACIÓN DE SERVICIOS TÉCNICOS                   |                           | · .                                                                                                    |     |
|                         | Lucas de Manimientet                               | Developmental             |                                                                                                    |     |
|                         | Lugar de Nacimiento"                               | QUATEMALA                 |                                                                                                    |     |
|                         |                                                    | Declarity - Office*       |                                                                                                    |     |
|                         | GUATEMALA                                          | · PROSRAMADOR DE SISTEMAS |                                                                                                    |     |
|                         |                                                    | and the second second     |                                                                                                    |     |
|                         | + 502                                              | in a second               |                                                                                                    |     |
|                         |                                                    | have been all             |                                                                                                    |     |
|                         | Correctioner"                                      | ahoros                    |                                                                                                    |     |
|                         | Dirección de Residencia                            | Paul                      |                                                                                                    |     |
|                         |                                                    | QUATEMALA                 |                                                                                                    |     |
|                         | Decadarante*                                       | Managaint                 |                                                                                                    |     |
|                         | QUATEMALA                                          | * QUATEMALA               |                                                                                                    |     |
|                         | Custad, colonia, aldea, barrio, casario o sacitor# | Zonat                     |                                                                                                    |     |
|                         | 10.000.0000.000.0000.0                             | 7                         |                                                                                                    | G≥  |
|                         |                                                    |                           |                                                                                                    |     |
|                         |                                                    |                           |                                                                                                    |     |
|                         |                                                    |                           |                                                                                                    |     |
|                         |                                                    |                           |                                                                                                    |     |
|                         | <b>] 2</b> - <b>3</b> -                            | 1 4 1 8 1                 | â / <b>?</b> .                                                                                                    | -   |
| 7                       | -   ~   ·                                          | • / • / •                 |                                                                                                    | 3 - |
| - 1                     | ~ / • /                                            |                           |                                                                                                    |     |
| o / ~                   | / * / ×                                            |                           |                                                                                                    |     |
| oontrol                 | option command                                     | <u> </u>                  | oommand option                                                                                                    |     |
|                         |                                                    |                           |                                                                                                    |     |
|                         |                                                    |                           |                                                                                                    |     |
|                         |                                                    |                           |                                                                                                    |     |
|                         |                                                    |                           |                                                                                                    |     |
|                         |                                                    |                           |                                                                                                    |     |
|                         |                                                    |                           |                                                                                                    |     |

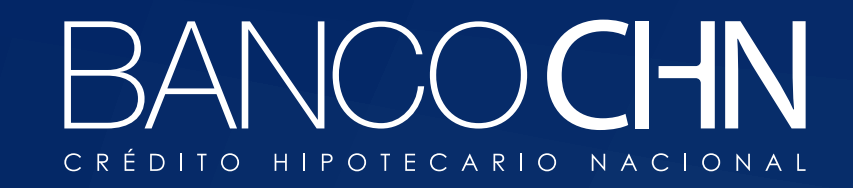

## **Ingresa tu información** o sigue tu proceso presionando el botón

SIGUIENTE

| Relación PEP                                                          | Relación PEP<br>Relación con una PEP (Persona Expuesta Politica | rrente)                                                      | Información Económica<br>Seleccione la fuerte de ingresos*<br>Fuente de ingresos*                                                                                                    |
|-----------------------------------------------------------------------|-----------------------------------------------------------------|--------------------------------------------------------------|----------------------------------------------------------------------------------------------------|
| <ul> <li>Información económica</li> <li>Creación de cuenta</li> </ul> | Identificar la relación PEP                                     |                                                              | Relación de Dependencia     Negocio Propio                                                                                                    |
|                                                                       | Indica la relación que posees con una PEP<br>Datos PEP          | O ASOCIADO O PARIENTE                                        | Ctros Ingresos                                                                                                    |
|                                                                       | Nombre Completo de la PEP*                                      | Seleccione una opción * Puesto que desempeña la PEP*         |                                                                                                    |
|                                                                       | Condición PEP* O NACIONAL                                       | Pais de la Entidad*<br>O EXTRANJEROS Seleccione una opción • |                                                                                                    |
|                                                                       |                                                                 |                                                              | -                                                                                                    |
|                                                                       |                                                                 |                                                              |                                                                                                    |
|                                                                       | ≠.    4 -    4    8<br>~    6    7   <br>   6    6    7         |                                                              |                                                                                                    |
|                                                                       |                                                                 |                                                              | Realized and the second second |

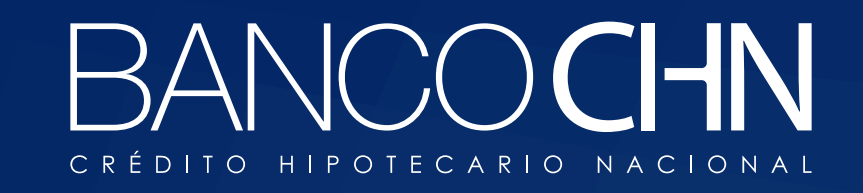

Completa tu información económica ya al terminar presiona el botón

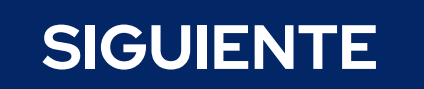

| Información personal Info      | ormación económica                                       |                                        |           | Agregar otra fuente de ingresos<br>Selecciona la fuente de ingresos |
|--------------------------------|----------------------------------------------------------|----------------------------------------|-----------|---------------------------------------------------------------------|
| Relación PEP     čEl so        | licitante es una Persona Expuesta Politicamente (PEP)?   | O Si                                   | No        | Fuente de ingresos                                                  |
| Información económica     ¿Els | olicitante es Contratista o Proveedor del Estado (CPE)?* | O Si                                   | No        | Relación de Dependencia                                             |
| Creación de cuenta             | ición de dependencia                                     |                                        |           | Negocio Propio                                                      |
|                                |                                                          | Tipo de relación de<br>dependencia*    | O PRIVADA | Ctros Ingresos                                                      |
| Norm                           | bre de Empleador*                                        | Tipo de moneda*<br>Seleccione una opci | ón 👻      | Tariata da dabita                                                   |
| Mon                            | to Ingresos*                                             | Monto Egresos*                         |           | Seleccione una opción                                               |
|                                |                                                          |                                        |           | Recoger tarjeta de debito en Agencia                                |
|                                |                                                          |                                        |           | Seleccione una opción                                               |
|                                |                                                          |                                        |           |                                                                     |

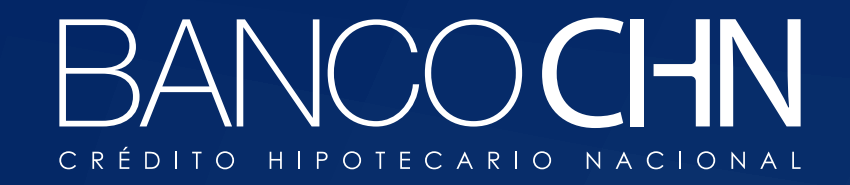

## Aparecerá una ventana con instrucciones donde

deberás realizar tu

verificación de identidad

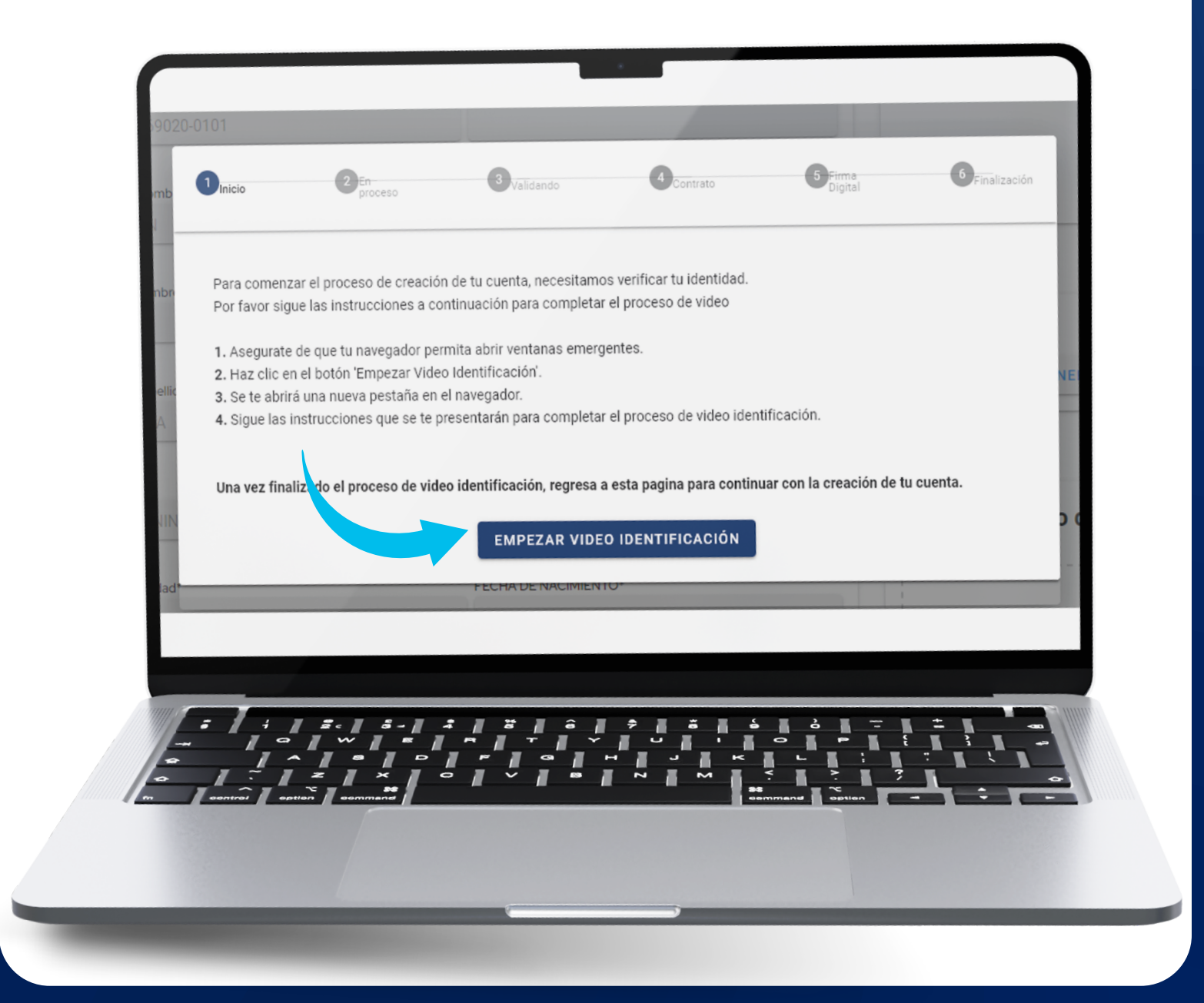

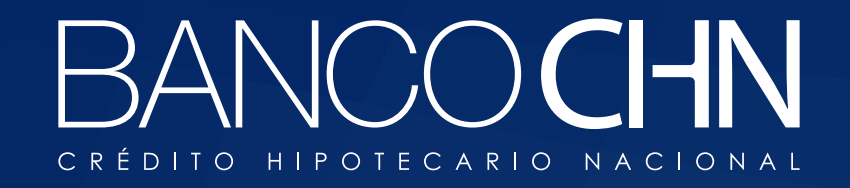

## A continuación, debes escanear el **código QR** con tu dispositivo móvil

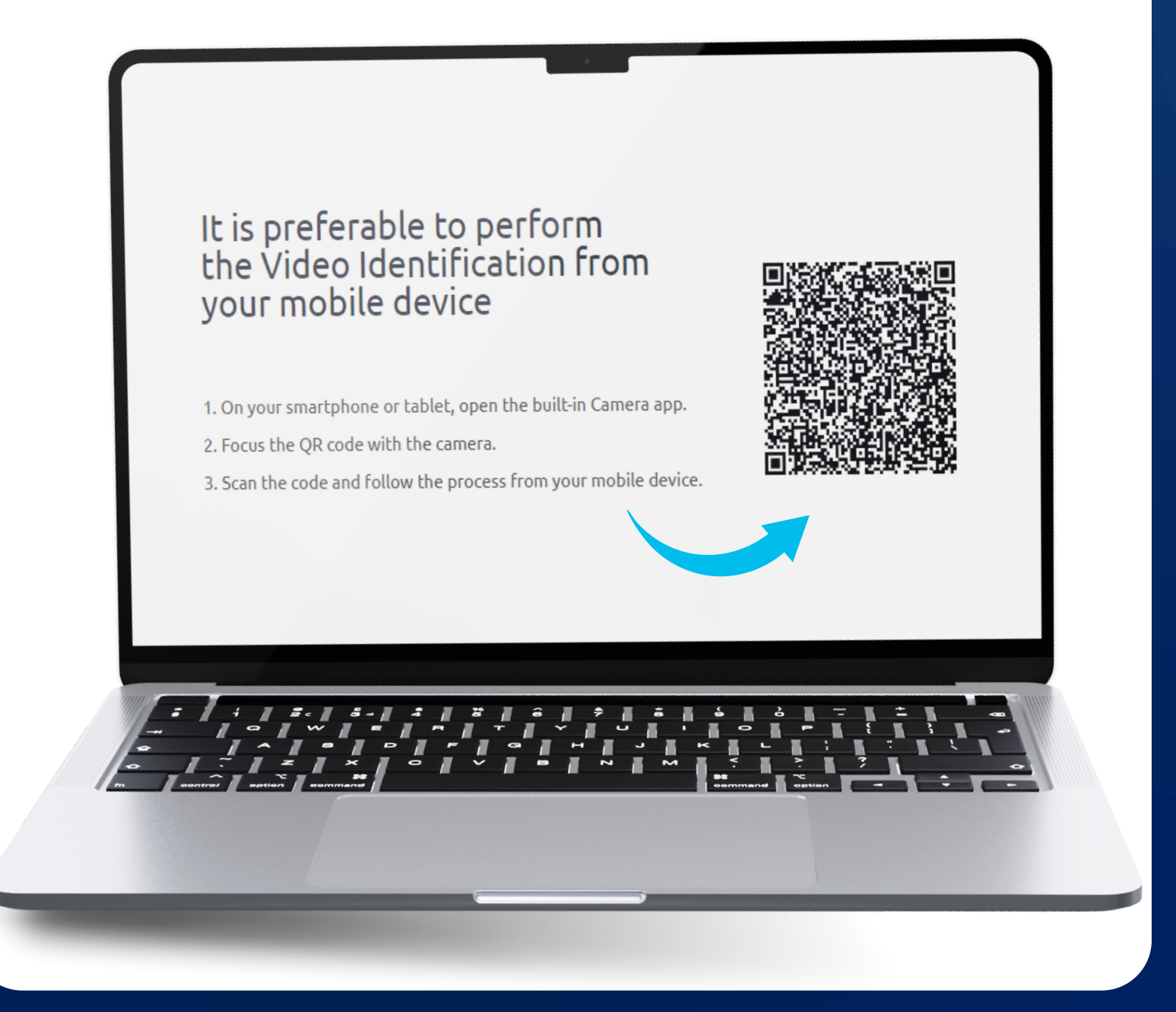

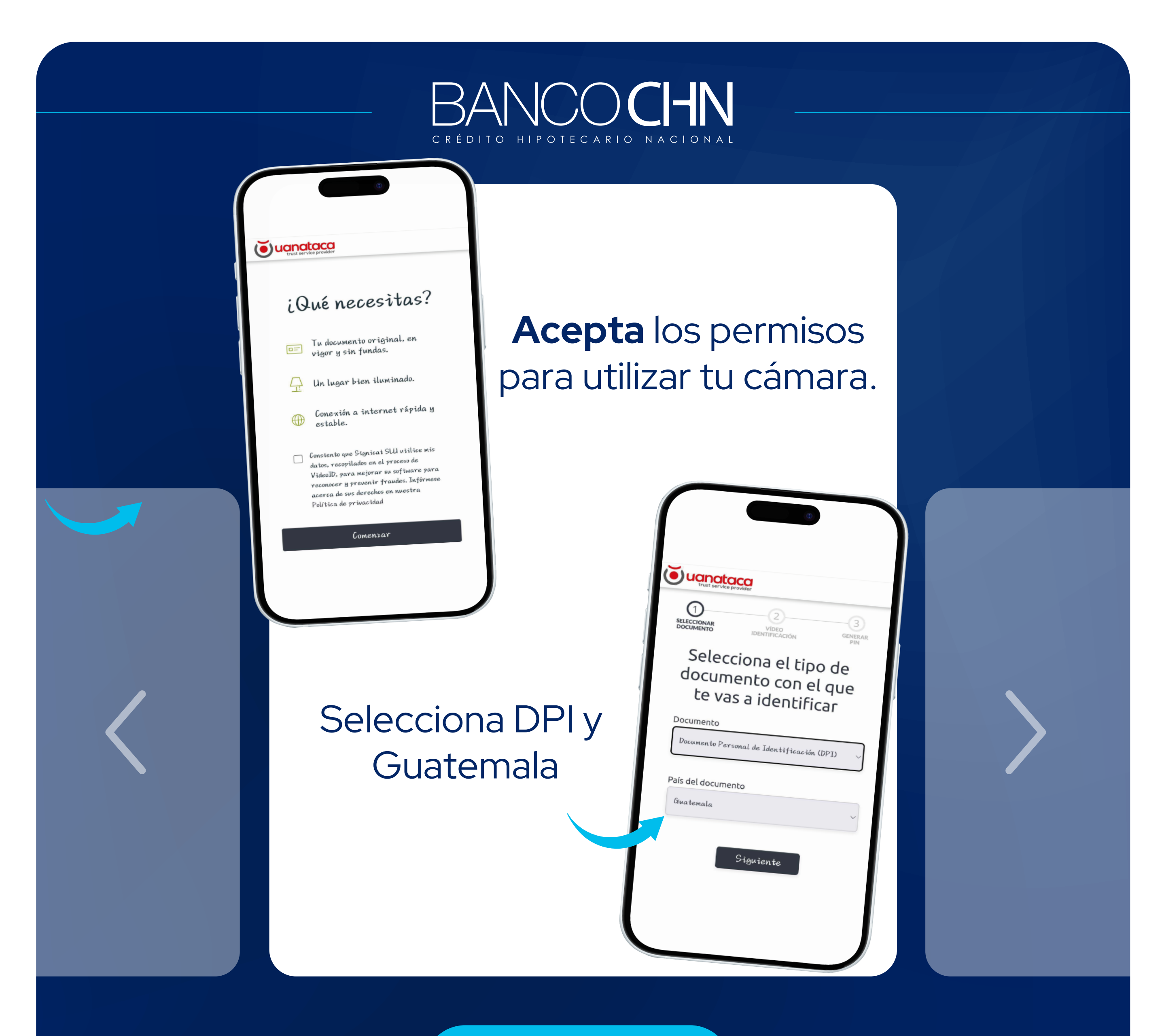

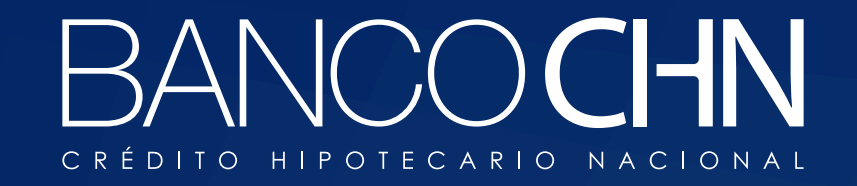

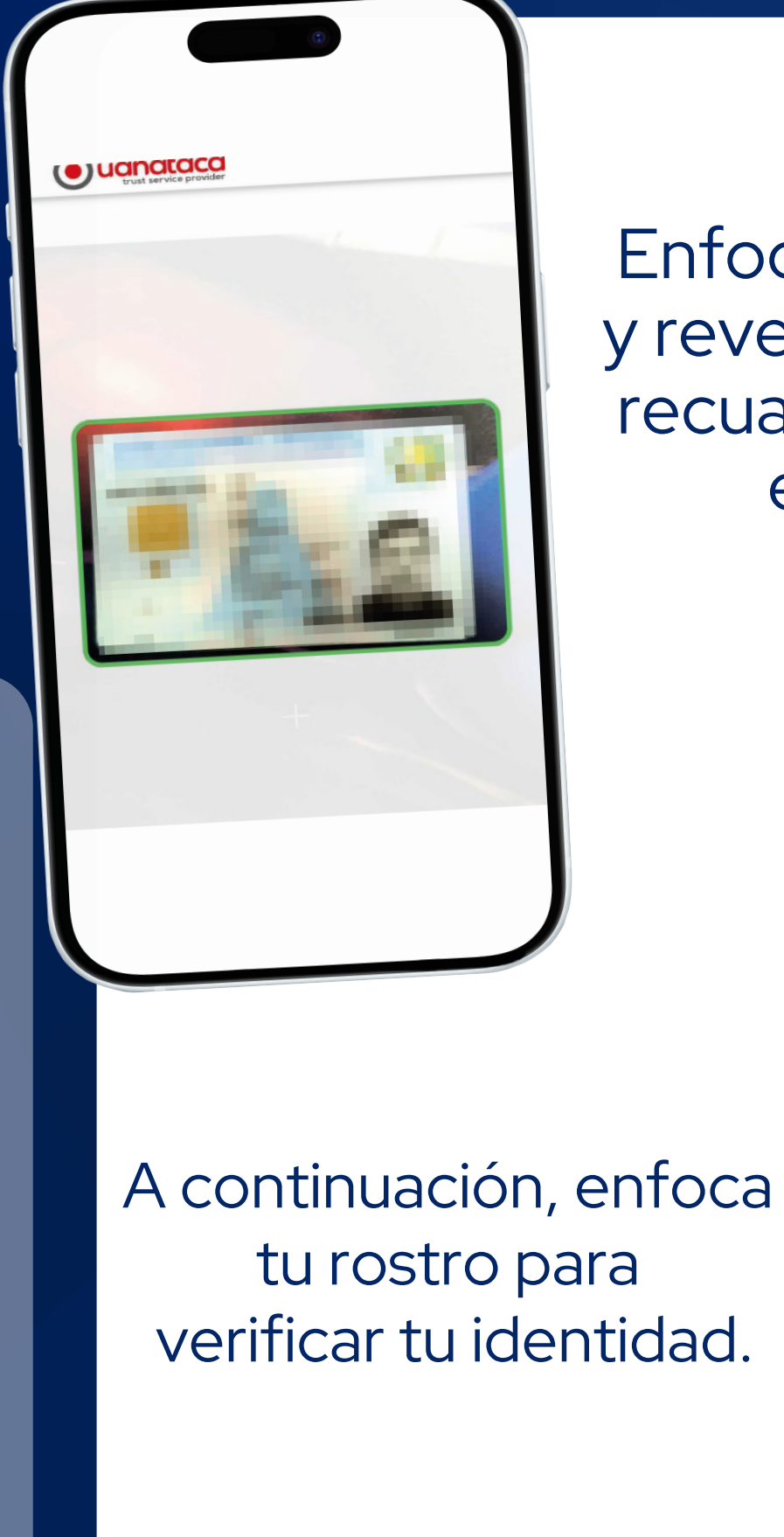

Enfoca el lado anverso y reverso de tu **DPI** en el recuadro que aparece en la pantalla

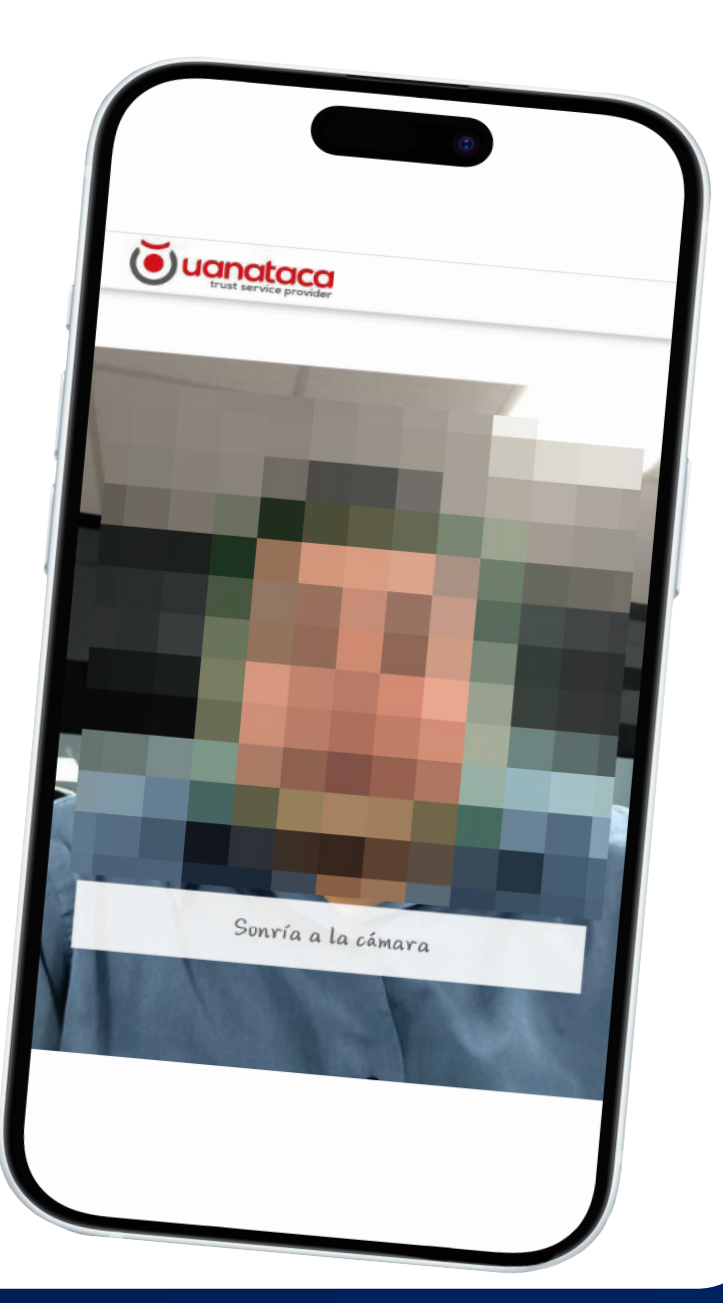

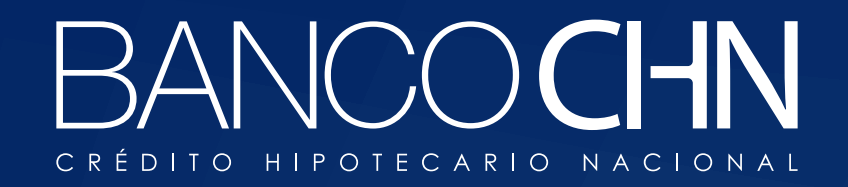

### Debes regresar al página digital, donde tu información entra en *proceso de validación*

Recibirás tu respuesta por correo electrónico

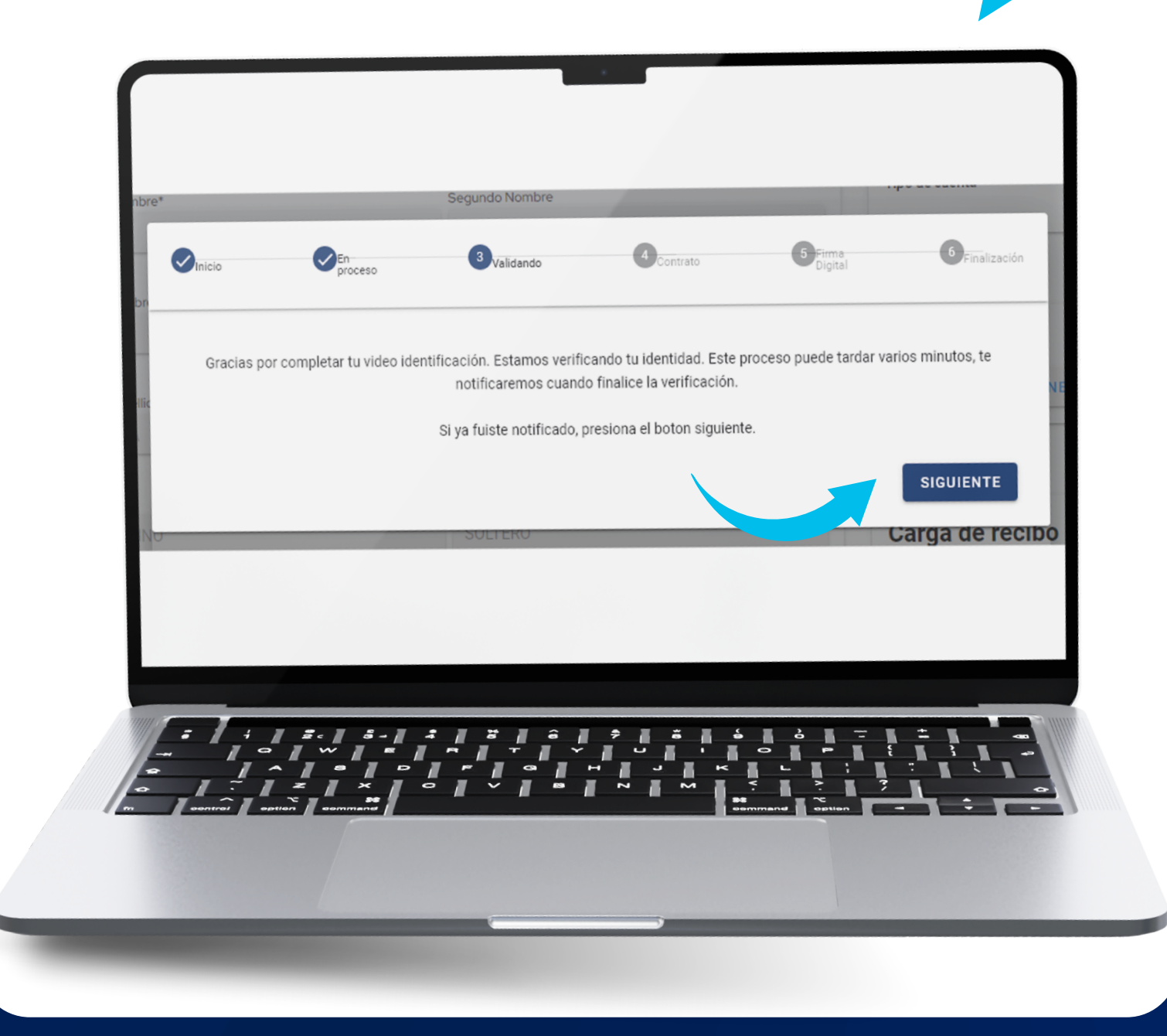

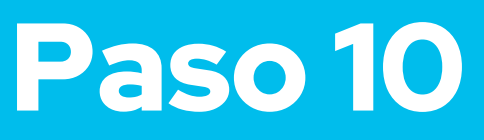

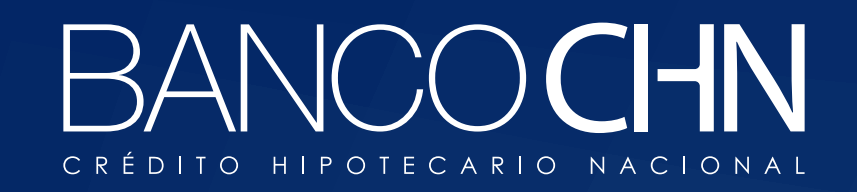

#### Considera el tiempo de confirmación

30 a 60 minutos

## para la verificación de identidad

y continuar con tu proceso

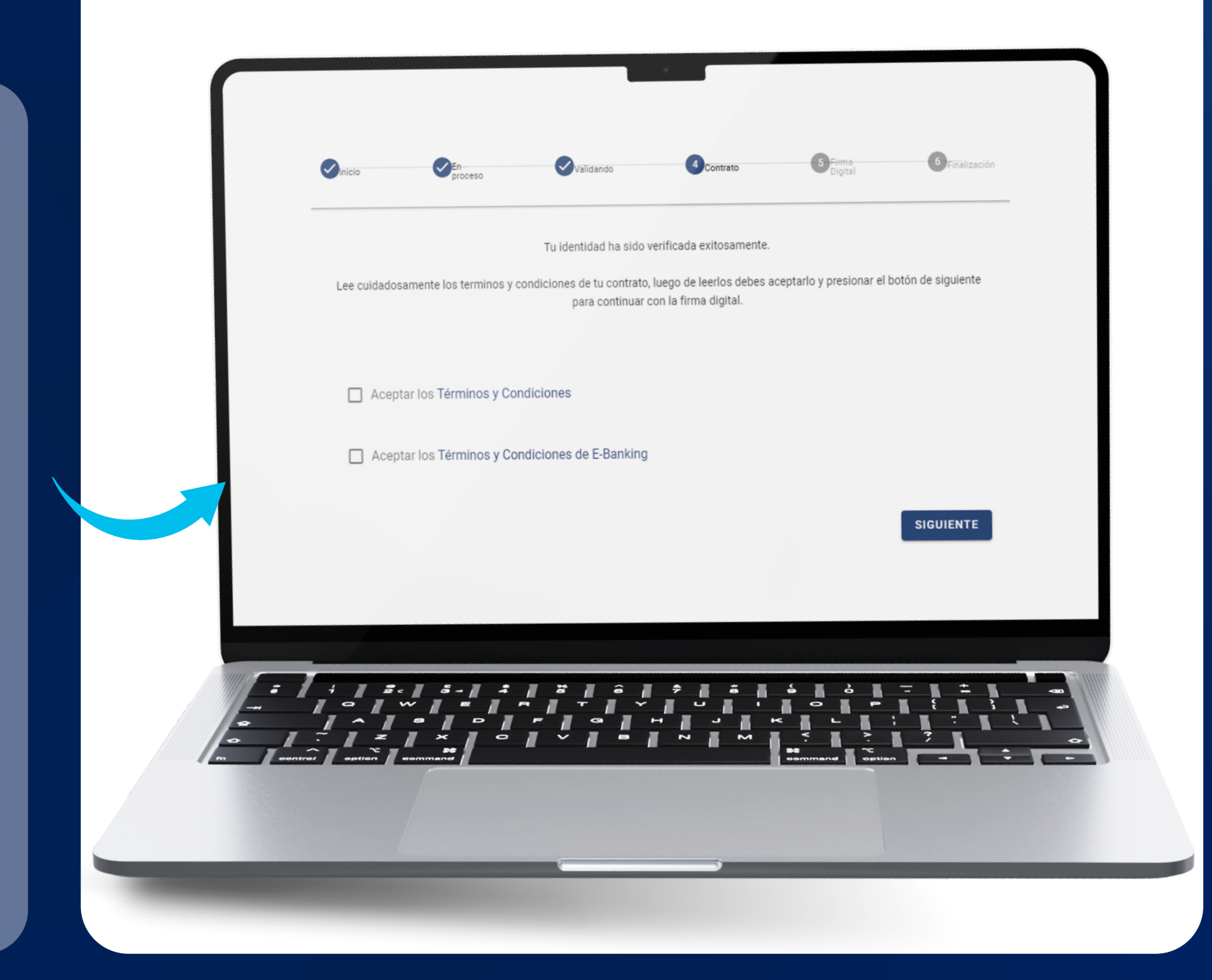

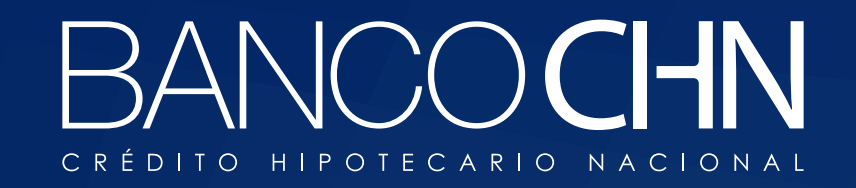

Al ser aprobado tu verificación **acepta términos y condiciones** luego se enviará un **OTP** vía sms

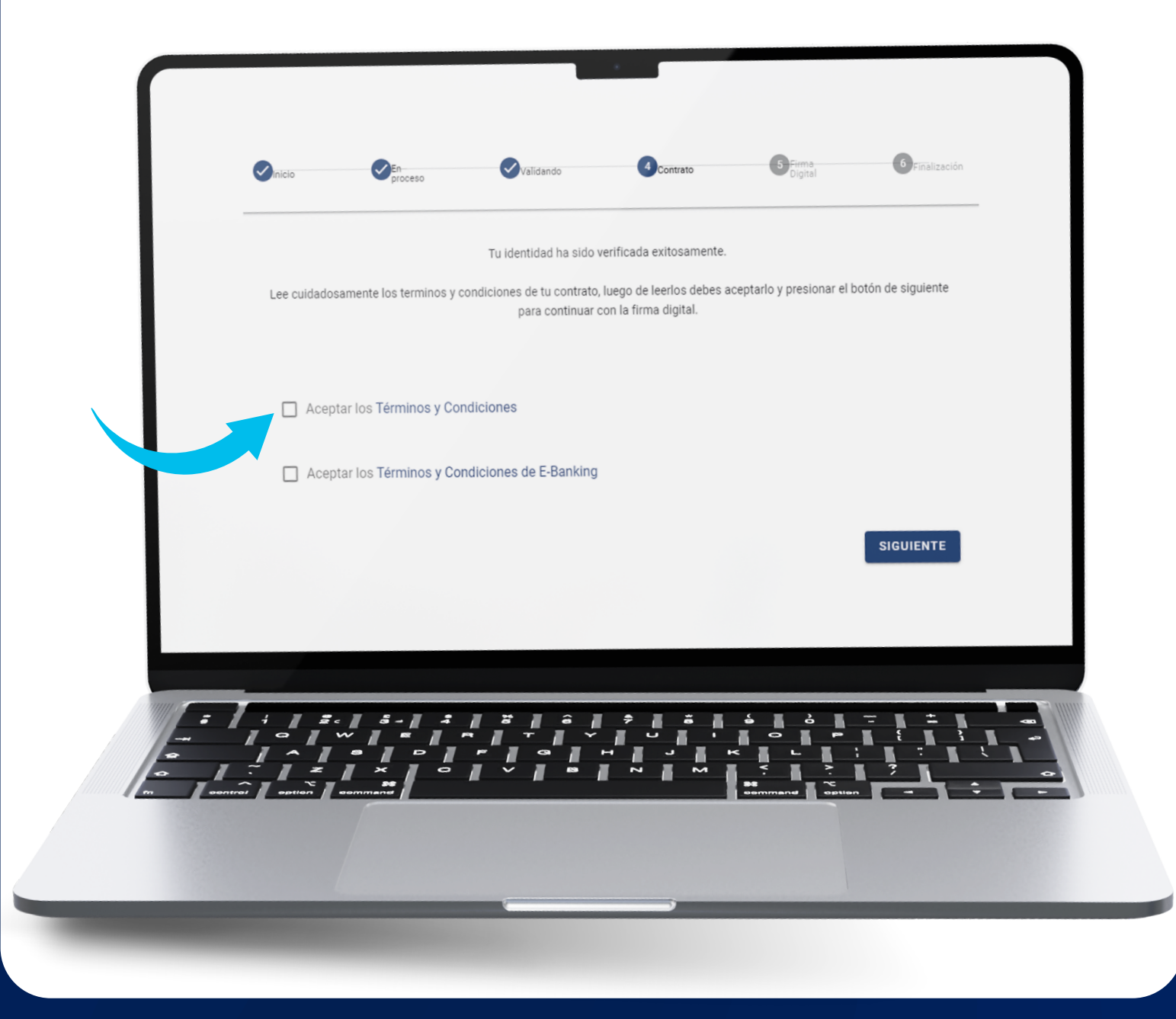

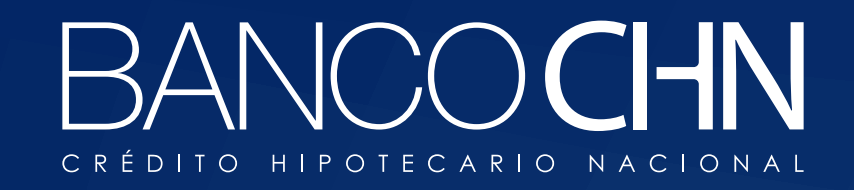

#### Ingresa el código OTP y luego haz clic en

#### Firmar Contrato

para finalizar tu proceso de **verificación de identidad** 

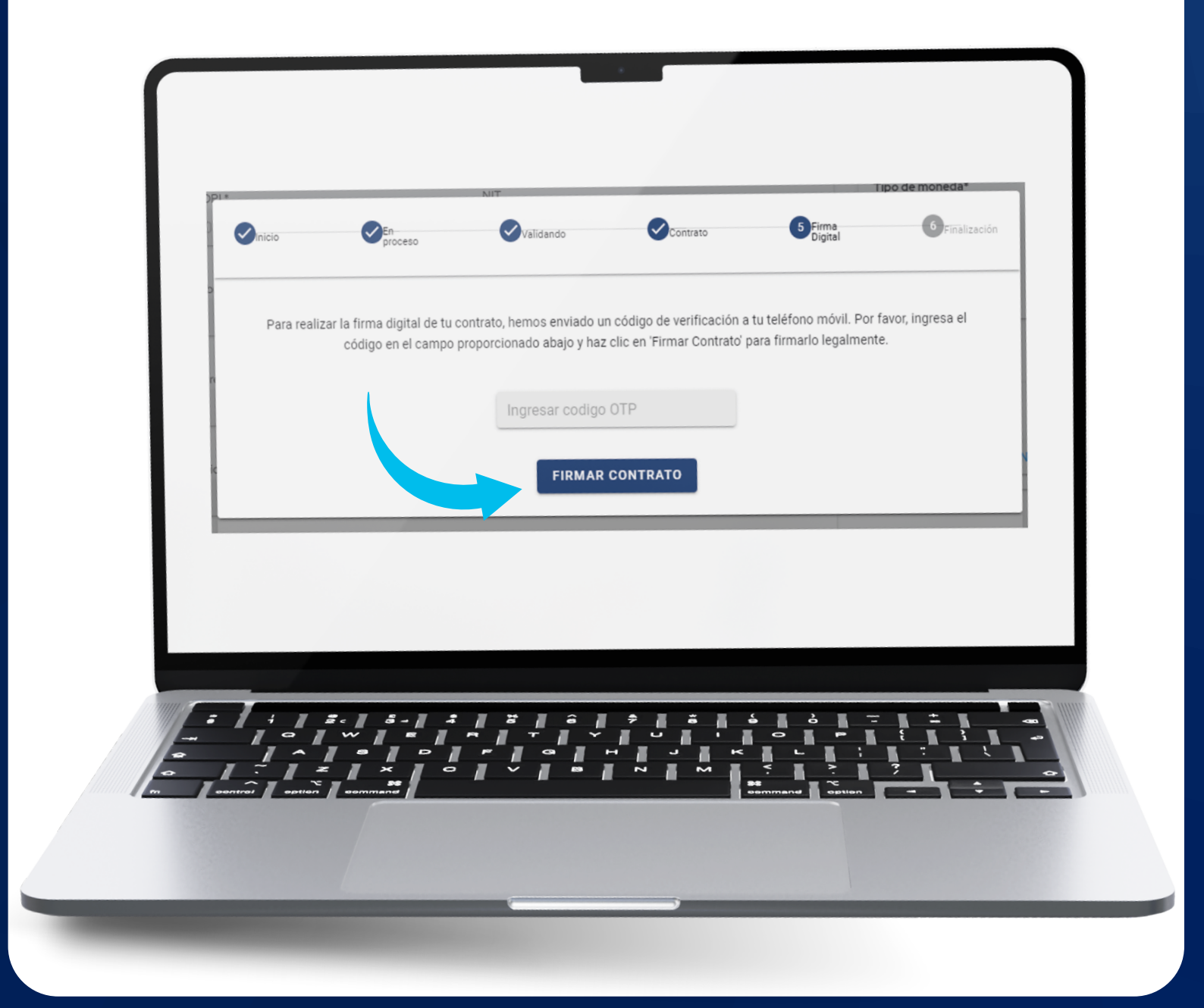

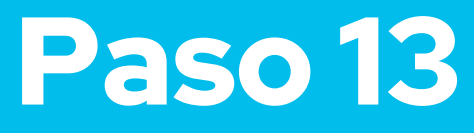

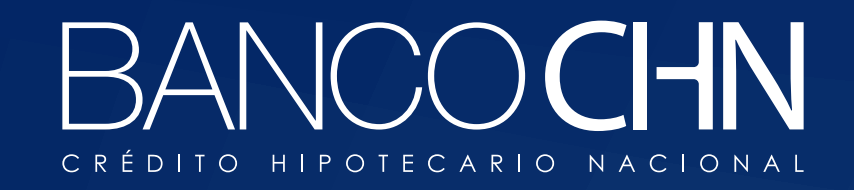

#### Ingresa el código OTP y luego haz clic en

#### Firmar Contrato

para finalizar tu proceso de **verificación de identidad** 

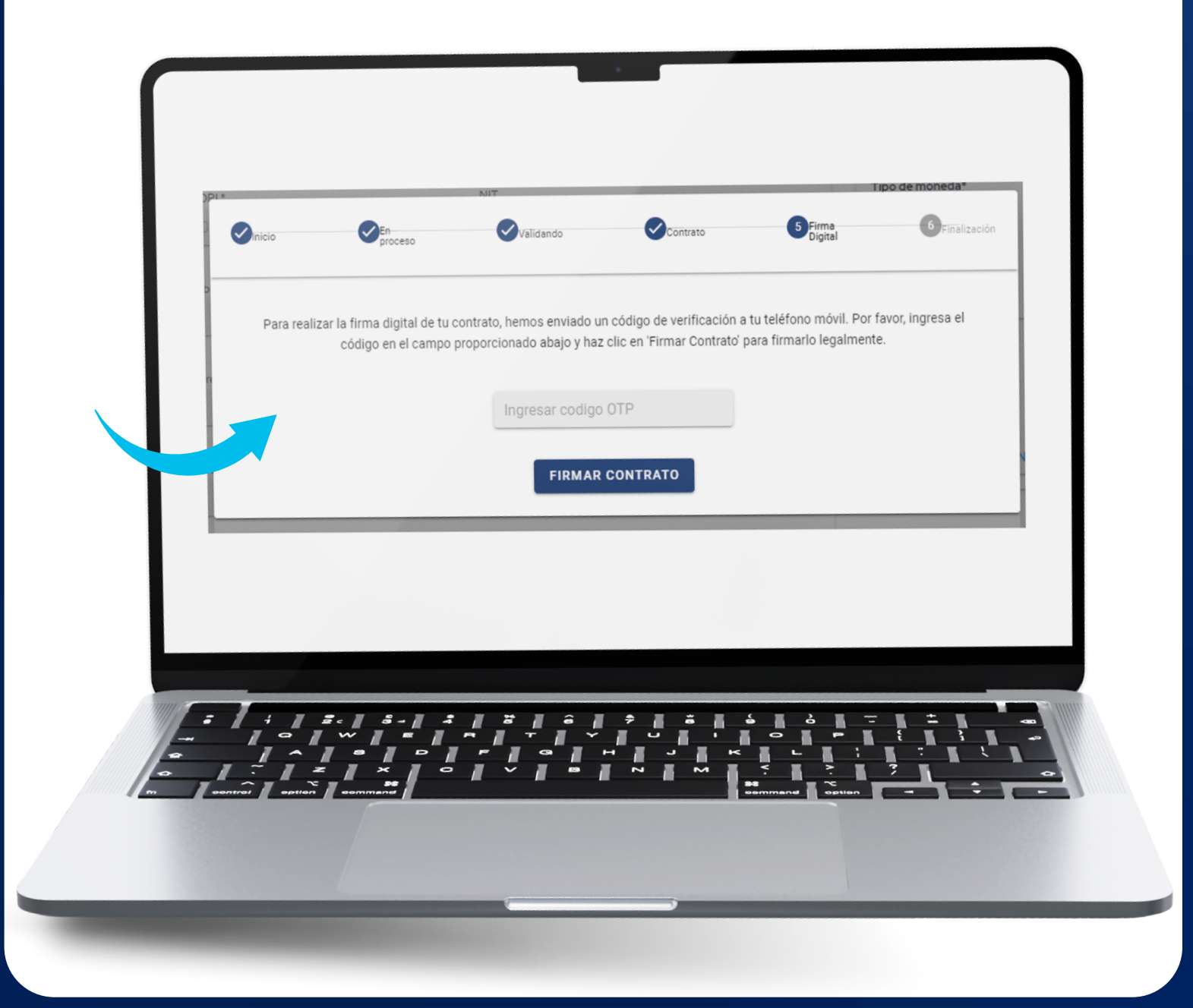

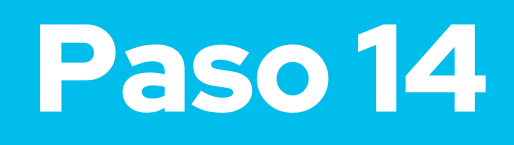

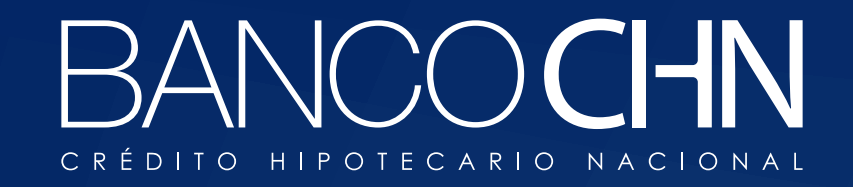

# Al finalizar se mostrarás tus datos de tu cuenta y usuario para la

banca en línea

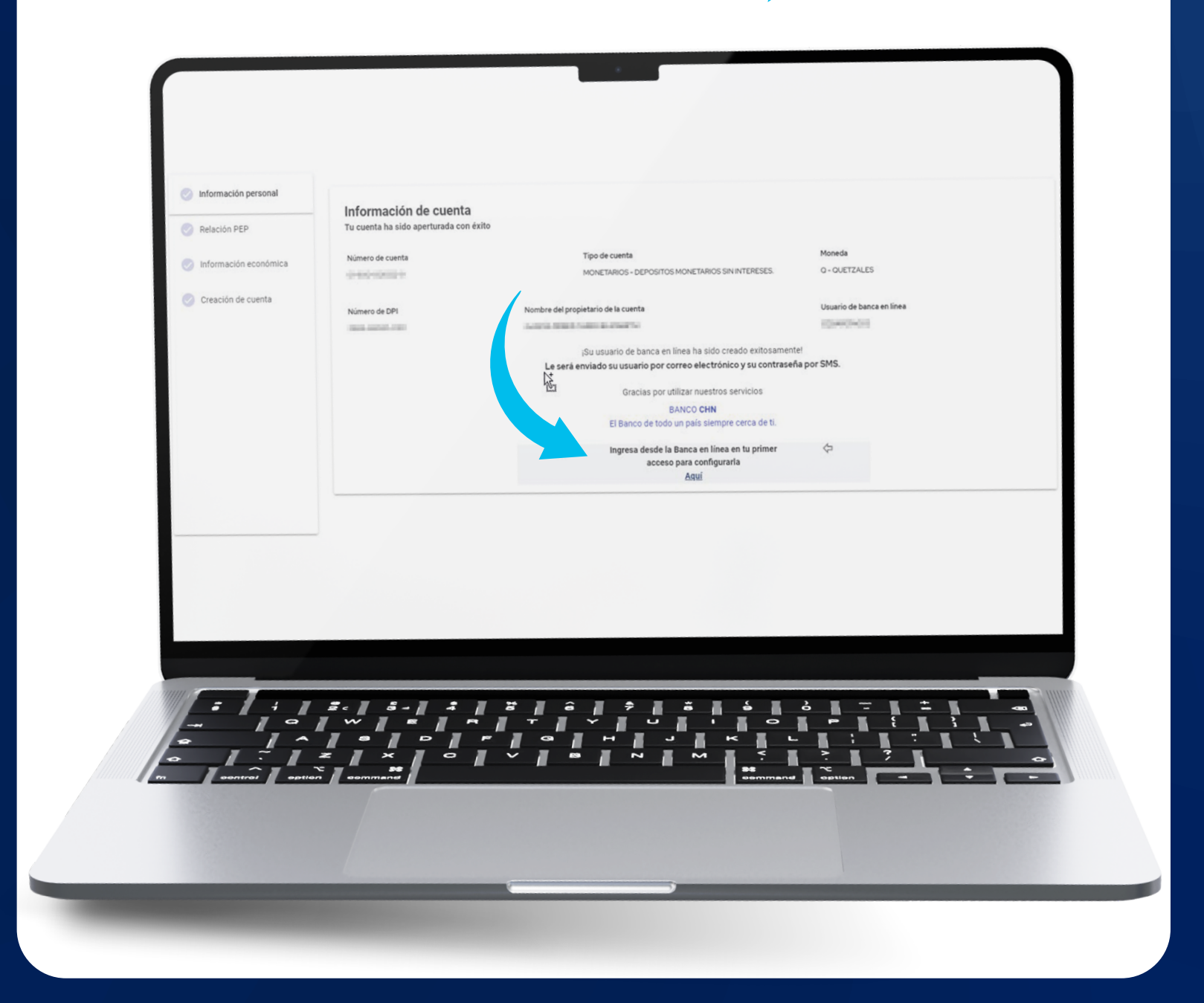

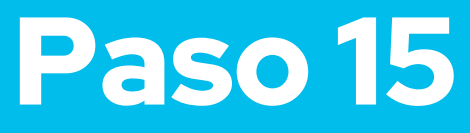

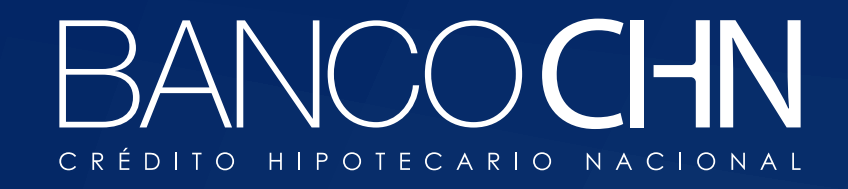

## Ahora ya tienes tu cuenta en BANCOCHN CRÉDITO HIPOTECARIO NACIONAL

iUtiliza tu E-BANKING!

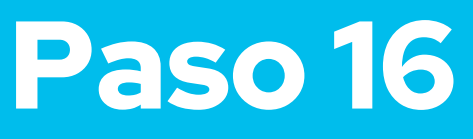